## Calcular el desplazamiento de las parcelas para Catastro

https://youtu.be/-u2HZNEq55g

Al realizar una medición en campo de una parcela muchas veces te encuentras con que la parcela que has tomado se encuentra desplazada con respecto a la que hay en Catastro, siendo la buena la que tú has tomado en campo topográficamente. Catastro quiere saber que esa parcela se encuentra desplazada por lo que debes de mover tu parcela para que "coincida" con la de Catastro pero avisar, presentar un informe, de que hay un desplazamiento según los puntos reales tomados en el terreno.

| olicitante del informe                 |                              |    |
|----------------------------------------|------------------------------|----|
|                                        |                              |    |
| NIF                                    | B81572323                    |    |
| Apellidos y nombre                     | APLICACIONES TOPOGRAFICAS SL |    |
| Intervención como técnico competente   | ® Si ○ No                    |    |
| atos del técnico                       |                              |    |
| Titulación                             |                              |    |
| Universidad                            |                              |    |
| Colegio profesional                    |                              |    |
| Número colegiado                       |                              |    |
| licitante del trabajo profesional      |                              |    |
| netance del trabajo profesional        |                              |    |
| NIF                                    |                              |    |
| Apellidos y nombre                     |                              |    |
| Fecha solicitud del trabajo            |                              |    |
| pecificaciones del trabajo profesional |                              |    |
| Realizado sobre cartografía catastral  | ® Si ○ No                    |    |
| Escala                                 | 1/                           |    |
| Precisión del trabajo                  | metros                       |    |
| Fecha de realización                   |                              |    |
| Descripción                            |                              |    |
|                                        |                              | li |
| Desplazamiento                         | AX                           |    |
|                                        | BX                           |    |
|                                        | CX                           |    |
|                                        | AY                           |    |
|                                        | BY                           |    |
|                                        | CY CY                        |    |
|                                        |                              |    |

## Generar informe

Lo que hay que hacer para calcular los parámetros AX, BX, CX, AY, BY, CY es tomar 3 puntos de tu parcela medida en campo y tomar esos mismos 3 puntos de la parcela que hay en Catastro para poder calcular una transformación afín de tu sistema de referencia al sistema de referencia que tiene Catastro. "p1", "p2", "p3" son los puntos tomados en campo y "q1", "q2", "q3" esos mismos puntos en el plano de Catastro:

| p1[X] | p1[Y] | 1 | 0     | 0     | 0 | AX |   | q1[X] |
|-------|-------|---|-------|-------|---|----|---|-------|
| p2[X] | p2[Y] | 1 | 0     | 0     | 0 | ΒX |   | q2[X] |
| p3[X] | p3[Y] | 1 | 0     | 0     | 0 | СХ | = | q3[X] |
| 0     | 0     | 0 | p1[X] | p1[Y] | 1 | AY |   | q1[Y] |
| 0     | 0     | 0 | p2[X] | p2[Y] | 1 | BY |   | q2[Y] |
| 0     | 0     | 0 | p3[X] | p3[Y] | 1 | CY |   | q3[Y] |

Página web de Protopo GPSat Pro y LanDTM: <u>https://www.aptop.com</u>

No todo es tan fácil como parece ya que tu parcela medida no suele coincidir con la parcela de catastro en más de 3 puntos, por lo que es decisión del técnico determinar qué tres puntos son los más adecuados para realizar ese desplazamiento, (la experiencia me dice que intentar que coincidan los puntos que coinciden con la rasante de la vía que pasa por delante de la parcela es la mejor decisión.

Para que se entienda esto podéis ver éstas imágenes de una parcela medida, (a la parcela medida se le llama "Parcela georeferenciada" en este ejemplo), y presentada en Catastro:

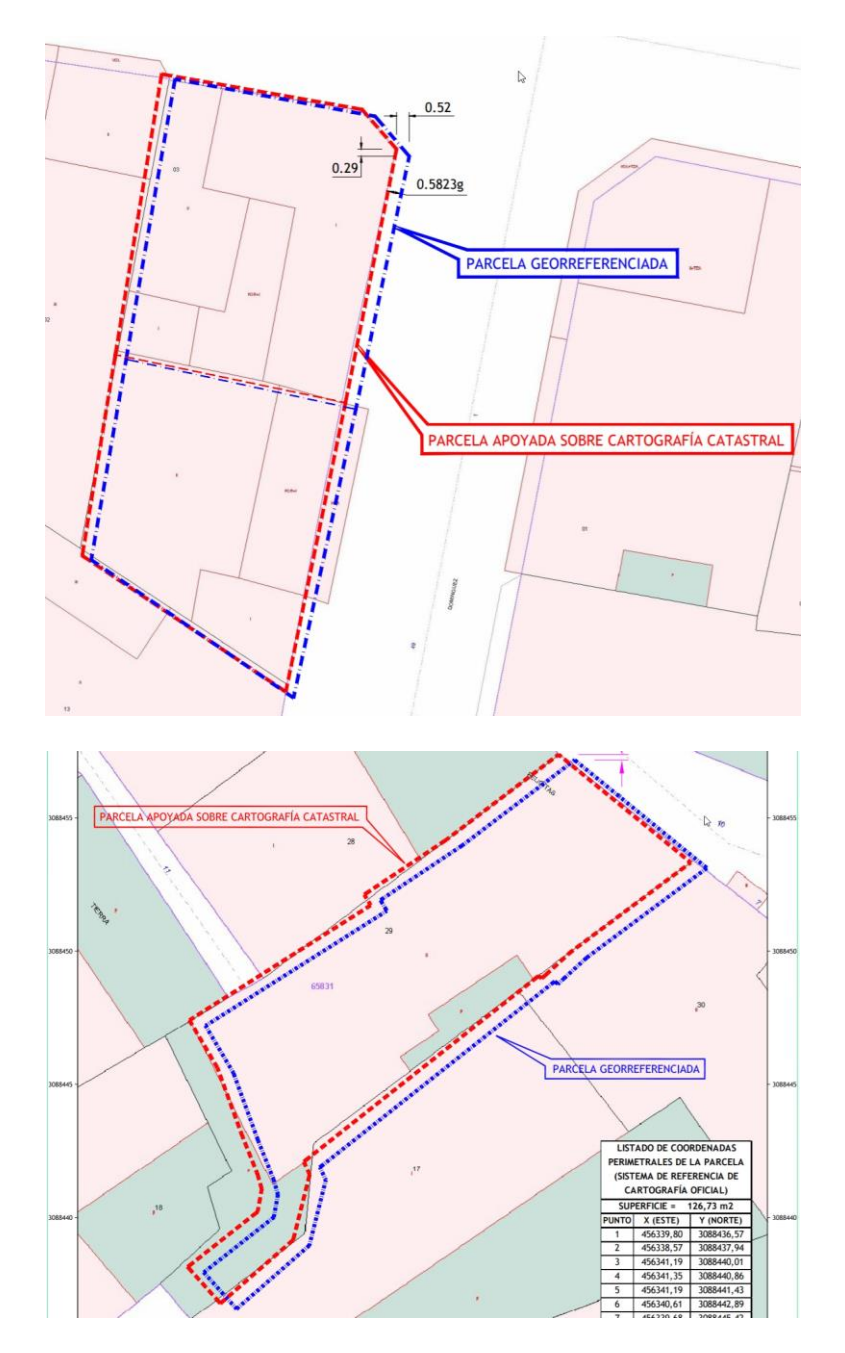

Se ve claramente como no son sólo tres puntos los que no coinciden con la parcela catastral sino casi todo el trabajo, por muy bien georreferenciado que esté, pero es decisión de Catastro tener en cuenta sólo esa transformación afín cuando se ve claro que hay que modificarlo todo.

Así pues, Protopo, en el programa de parcelas, ha creado una herramienta para poder calcular estos parámetros AX, BX, CX, AY, BY, CY y se encuentra en el menú "Aplicaciones/Calcular desplazamiento":

| iiculai uespi          | azamiento catastra                         | 31                                                                      |                                   |
|------------------------|--------------------------------------------|-------------------------------------------------------------------------|-----------------------------------|
| yuda de este           | cuadro de diálogo                          |                                                                         | Ver vídeo en YouTub               |
| Puntos en tu p         | oarcela medida                             |                                                                         |                                   |
| Nº 1                   | ×1 441535.1240                             | Y1 4120792.2215                                                         | Pinchar en el CAD                 |
| Nº 2                   | ×2 441545.3908                             | Y2 4120801.4521                                                         | Pinchar en el CAD                 |
| Nº 3                   | ×3 441550.3733                             | Y3 4120796.0343                                                         | Pinchar en el CAD                 |
| Decimales              | 4 Pinch                                    | ar en el CAD los tres                                                   | puntos seguidos                   |
| Puntos on la i         | arcola do Catactro                         |                                                                         |                                   |
| Funitos en la p        | Jarcela de Calasiro                        |                                                                         |                                   |
| Nº 12                  | ×1 441537.2350                             | Y1 4120791.5734                                                         | Pinchar en el CAD                 |
| Nº 7                   | ×2 441547.5902                             | Y2 4120800.7047                                                         | Pinchar en el CAD                 |
| Nº 8                   | ×3 441552.5203                             | Y3 4120795.2392                                                         | Pinchar en el CAD                 |
| Decimales              | 4 Pinch                                    | ar en el CAD los tres                                                   | puntos seguidos                   |
| BX 0.0096<br>CX -39655 | 0.0098<br>-39652<br>-0.0090<br>0.9999<br>< | 2283333344920<br>5.673710634968<br>6273955475217<br>504414123844 ×<br>> | BY 0.99995044<br>CY 4454.40582923 |
| Decimales              |                                            |                                                                         |                                   |
| Test Los nún           | neros de punto debe                        | n pertenecer a las pa                                                   | rcelas cargadas                   |
| Nº [                   | Xm 441541.1487                             | Ym 4120787.5844                                                         | Decimales 4                       |
| Error× -0.             | 0001026965 Error                           | Y 0.0000065351                                                          | Error 0.0001029043                |
| Calculados             | con los 6 parámetros                       | xc 441543.214                                                           | 8 Yc 4120786.8785                 |
|                        |                                            |                                                                         |                                   |
| Para preser            | itarGML № 19                               | AC 1991090.219                                                          | 7   Yc  4120786.8785              |

Puedes introducir las coordenadas de cada uno de los puntos elegidos en la parcela medida y en la parcela de catastro, y no tienen por qué pertenecer a las parcelas, aunque mi consejo es que siempre pertenezcan.

Una vez introducidas las coordenadas de los puntos puedes realizar el cálculo con el botón "Calcular" y te dará automáticamente los valores de los parámetros buscados rellenando las casillas de los mismos, así como una lista. Puedes copiar "<Ctrl><C>" y pegar "<Ctrl><V>" cada valor en las casillas que te da catastro o también puedes seleccionar los seis valores que hay en la lista y, todos juntos, copiarlos y pegarlos donde desees, (para eso está la lista, para poder copiar y pegar todos los valores al mismo tiempo).

Si te fijas, se han puesto variables para que definas los decimales que quieres en cada uno de los valores, ya que es importante a la hora de copiar y pegar en determinados informes. Unos te piden 2 decimales, otros 3, otros todos los que puedas, etc. Así que con esto podrás tener tus valores como desees.

**Nota:** Debes de tener mucho cuidado con el tema de los decimales ya que influye, y mucho en el cálculo.

Lógicamente, al estar dentro del programa de parcelas hay tres sistemas para introducir las coordenadas de los puntos elegidos para hacer la transformación y el primero es seleccionándolos en la tabla antes de abrir este cuadro de diálogo.

| Gesto  | or de paro   | elas [C:\Trabajos\Prot      | opo\gml 0604249 a 0          | 50426Importado.pcl]       |                   | -                                  |               |
|--------|--------------|-----------------------------|------------------------------|---------------------------|-------------------|------------------------------------|---------------|
| hivo   | Parcelas     | Vértices Dibujar Ir         | nágenes Aplicacio <u>n</u> e | es Tabla Ver <u>C</u> onf | iguración Ayud    | la                                 |               |
| P      | 88           |                             |                              | 👷 🖳 (++ ( <b>4</b> )      | 💼 (+ <b>1</b> 🐲 ( | 8                                  |               |
|        |              |                             |                              |                           |                   |                                    |               |
| Parce  | las Puntos   | 3                           |                              |                           |                   |                                    |               |
| Arra   | astrar una   | cabecera de cualqui         | er columna aquí para         | agrupar la tabla en fi    | unción de esa c   | olumna.                            |               |
|        | Núm 5        | Coordenada X 🗟              | Coordenada Y                 | Coordenada Z 🗟            | Código ⊽          | Parcelas asociadas                 | v             |
| 5      | 5            | 570702.190                  | 4430283.310                  | 0.000                     |                   | 0604249WK7300S0001GZ               |               |
| 6      | 6            | 570704.720                  | 4430285.920                  | 0.000                     |                   | 0604249WK7300S0001GZ               |               |
| 7      | 7            | 570708.110                  | 4430289.430                  | 0.000                     |                   | 0604249WK7300S0001GZ               |               |
| 8      | 8            | 570711.520                  | 4430292.930                  | 0.000                     |                   | 0604249WK7300S0001GZ,0             | 6             |
| 9      | 9            | 570693.120                  | 4430224.540                  | 0.000                     |                   | 0604250WK7300S0001BZ,0             | 6             |
| 10     | 10           | 570679.500                  | 4430215.850                  | 0.000                     |                   | 0604250WK7300S0001BZ               |               |
| 11     | 11           | 570656.440                  | 4430242.470                  | 0.000                     |                   | 0604250WK7300S0001BZ               |               |
| 12     | 12           | 570658.520                  | 4430244.400                  | 0.000                     |                   | 0604250WK7300S0001BZ               |               |
| 13     | 13           | 570659.660                  | 4430245.570                  | 0.000                     |                   | 0604250WK7300S0001BZ               |               |
| 14     | 14           | 570660.250                  | 4430246.500                  | 0.000                     |                   | 0604250WK7300S0001BZ               |               |
|        | Núm          | Coordenada X 🛛              | Coordenada Y                 | Coordenada Z 🛛            | Código 🗸          | Parcelas asociadas                 | 7             |
|        | 73           | 570787.320                  | 4430345.920                  | 0.000                     |                   | 0604260WK7300S0001FZ               |               |
|        | 74           | 570794.330                  | 4430348.970                  | 0.000                     |                   | 0604260WK7300S0001FZ               |               |
|        | 75           | 570800.170                  | 4430351.360                  | 0.000                     |                   | 0604260WK7300S0001FZ               |               |
| 76     | 76           | 570678.631                  | 4430229.250                  | 0.000                     |                   | Parcela13                          |               |
| 77     | 77           | 570665.011                  | 4430220.560                  | 0.000                     |                   | Parcela13                          |               |
| 78     | ▶ 78         | 570641.951                  | 4430247.180                  | 0.000                     |                   | Parcela 13                         |               |
| 79     | 79           | 570644.031                  | 4430249.110                  | 0.000                     |                   | Parcela13                          |               |
| 80     | 80           | 570645.171                  | 4430250.280                  | 0.000                     |                   | Parcela13                          | 1             |
| 81     | 81           | 570645.761                  | 4430251.210                  | 0.000                     |                   | Parcela13                          |               |
| 82     | 82           | 570646.191                  | 4430252.100                  | 0.000                     |                   | Parcela13                          |               |
| 00     | 83           | 570R46 531                  | 4430253 100                  | 0 000                     |                   | Parrola13                          |               |
| estite | addie uto    |                             | N=/6.X=57054135<br>Percela13 |                           |                   |                                    |               |
| 02022  | 2 Google - M | ap data ©2022 Tele Atlas, I | magery ©2022 TerraMetric     |                           |                   |                                    | 1             |
|        |              | Datos del Mapa              | configurados                 |                           | 570790            | 0.771, 4430371.610, 40.0206, -2.17 | 704, (h30), ( |

Pero, **es muy importante** seleccionarlos en el orden adecuado, o sea si el primer punto medido es el 11, debes de seleccionar el punto 11 en primer lugar, si el segundo punto medido es el 10, debes de seleccionar el 10 en segundo lugar, y así continuamente, hasta que el punto de Catastro 76 sea el último que selecciones, el sexto. El orden de selección, en este caso sería 11, 10, 9, 78, 77, 76, (te recuerdo que si dejas pulsada la tecla <Ctrl> y seleccionas con el botón izquierdo del ratón una fila se añadirá a la selección).

Si lo haces así cuando abras el cuadro de diálogo de "Cálculo de Desplazamiento" se te rellenarán las casillas con las coordenadas de esos puntos, en el orden elegido, y para comprobar, también te pondrá el número de punto al que corresponde cada coordenada.

Un segundo sistema para poner las coordenadas en las casillas de "Puntos medidos" y "Puntos Catastro" es situarte en las casillas que son "Nº" y escribir el número al que corresponden las coordenadas deseadas y automáticamente se rellenarán las casillas de coordenadas con las coordenadas correspondientes a ese número.

Y un tercer sistema de selección sería pinchando en el CAD. Puedes pinchar punto a punto o puedes pinchar los tres puntos medidos a la vez, lo cual debes hacer en el orden deseado, y pinchar los tres puntos de Catastro a la vez, que también los debes de pinchar en el orden deseado. (Los números de los puntos, en este caso, no se tocarán y puedes poner los que quieras).

Una vez hecho el cálculo yo suelo llevarme los datos a una plantilla de Excel para pegarlos allí y hacer un informe para presentar con el trabajo, (para validar en Catastro debes de pasar por el formulario que te he presentado en la primera imagen de este paper).

| COORDENA       | DAS DE LA REAL                                                                                                    | Idad Inmobiliaria                                                                                                    | COORDENADA                                                                                                    | S DESPLAZADAS                                                                      | A CATASTRO            |
|----------------|----------------------------------------------------------------------------------------------------|----------------------------------------------------------------------------------------------------|----------------------------------------------------------------------------------------------------|------------------------------------------------------------------------------------|-----------------------|
| Nº PUNTO       | X                                                                                                    | Y                                                                                                    | Nº PUNTO                                                                                                    | X'                                                                                 | Y'                    |
| 1              |                                                                                                    |                                                                                                    | 1'                                                                                                    | 1                                                                                  |                       |
| 2              |                                                                                                    |                                                                                                    | 2'                                                                                                    |                                                                                    |                       |
| 3              |                                                                                                    |                                                                                                    | 3'                                                                                                    |                                                                                    |                       |
| olución de un  | (1) = AX * X1 +                                                                                                    | BX * Y1 + CX                                                                                                    | Frecoge la Sede Electron<br>lica a continuación:<br>$\int Y' 1 = AY * X1$                                                                                                    | + BY * Y1 + ¢Y                                                                     | o, mediant€           |
| RAMETROS       | ('1 = AX * X1 +<br>('2 = AX * X2 +<br>('3 = AX * X3 +                                                                                        | BX * Y1 + CX<br>BX * Y2 + CX<br>BX * Y2 + CX                                                                                 | The formula of the formula of the f | hica de Catastro<br>+ BY * Y1 + ¢Y<br>+ BY * Y2 + ¢Y<br>+ BY * Y3 + ¢Y             | p, mediante<br>Página |
| solución de un | (11 = AX * X1 +<br>(2 = AX * X2 +<br>(3 = AX * X3 +                                                                                          | BX * Y1 + CX<br>BX * Y2 + CX<br>BX * Y2 + CX                                                                                 | The formula of the electron lica a continuación:<br>$ \begin{cases} Y'1 = AY * X1 \\ Y'2 = AY * X2 \\ Y'3 = AY * X3 \end{cases} $                                                                                                    | + BY * Y1 + ¢Y<br>+ BY * Y2 + ¢Y<br>+ BY * Y3 + ¢Y                                 | p, mediante<br>Página |
| solución de un | AX<br>BX<br>AX<br>AX<br>BX<br>AU<br>AU<br>AX<br>BX<br>AU<br>CO<br>AU<br>CO<br>AU<br>CO<br>CO<br>CO<br>CO<br>CO<br>CO<br>CO<br>CO<br>CO<br>CO | BX * Y1 + CX<br>BX * Y2 + CX<br>BX * Y2 + CX<br>BX * Y2 + CX<br>BX * Y2 + CX<br>BX * Y2 + CX<br>BX * Y2 + CX<br>BX * Y2 + CX | $1 = \frac{1}{1} \begin{cases} Y'1 = AY * X1 \\ Y'2 = AY * X2 \\ Y'3 = AY * X3 \end{cases}$                                                                                                    | + BY * Y1 + ¢Y<br>+ BY * Y2 + ¢Y<br>+ BY * Y3 + ¢Y<br>+ BY * Y3 + ¢Y<br>0,00114919 | p, mediante<br>Página |

También puedes dibujar los puntos, "PPuntos", de los puntos medidos como de Catastro desde este cuadro de diálogo con sólo pinchar en el botón "Dibujar". La características de los PPuntos dibujados, (capa, color, posición, etc), son los que haya en el cuadro de diálogo de la opción del menú "Dibujar/Dibujar PPuntos de las coordenadas".

Gestor de parcelas [C:\Trabajos\Protopo\gml 0604249 a 060426Importado.pcl]

| <u>A</u> rchivo | Parcelas   | <u>V</u> értices | Dibujar              | Imágenes                                     | Aplicacio <u>n</u> es                          | Tabla               | Ver <u>C</u> onf | igur                  |
|-----------------|------------|------------------|----------------------|----------------------------------------------|------------------------------------------------|---------------------|------------------|-----------------------|
| Parce           | las Puntos | <b>2</b> 6       | Ayud<br>Dibu<br>Dibu | da para dib<br>ujar Plano G<br>ujar Ficha In | ujar (?)<br>eneral de Parce<br>dividual por Pa | elas<br>ircela      |                  | <b>m</b> <sup>2</sup> |
| Arra            | astrar una | cabecera         | Dibu                 | PPuntos                                      | de las coorde                                  | nadas<br>Ji apar na | wore en fr       | unci                  |
|                 | Núm 🗸      | Coord            | enada X              | v Coord                                      | enada Y 🛛                                      | Coorde              | nada Z 🛛         |                       |
| 5               | 5          | 570702.          | 190                  | 4430283                                      | 3.310                                          | 0.000               |                  |                       |
| 6               | 6          | 570704.          | 720                  | 4430285                                      | 5.920                                          | 0.000               |                  |                       |
|                 | -          | 570700           | 110                  | 440000                                       | 100                                            | 000                 |                  | -                     |

Actualizaciones: <u>https://www.aptop.com/protopo\_actualizaciones.html</u> YouTube: https://www.youtube.com/channel/UC\_0XJ6cji8RHYhlCltpYS9A

| Dibujar PPuntos           |                         | ×         |
|---------------------------|-------------------------|-----------|
| 🖂 Borrar todas las entida | ides "PPUNTO", previo a | al dibujo |
| Capas para los PPuntos    | PPUNTOSCOORDE           | Capa      |
| Zoom extensiones pos      | sterior al dibujo       |           |
| Dibujar                   | Cancelar                |           |

Por último, tenemos que ver cómo se pueden comprobar los datos, lo cual haremos en el apartado de "Test". En este apartado todo funciona mediante "Números de punto" por lo que las parcelas deben estar cargadas en la tabla, y simplemente poniendo un número de punto que pertenezca a la "Parcela medida" te va a calcular cuál es la coordenada calculada con los nuevos parámetros:

Xcatastro = AX \* Xmedido + BX \* Ymedido + CX Ycatastro = AY \* Ymedido + BY \* Ymedido + CY

Y también te la va a comparar con las coordenadas, si existen, de la "parcela de Catastro", (de la que vas a generar el GML para validar). En este comparación se van a calcular los errores en X, en Y y por distancia de un punto a otro.

DistanciaError = DistanciaReducida(PuntoCatastro, PuntoCalculado) Xerror = Xcatastro – Xcalculada Yerror = Ycatastro – Ycalculada

Siempre que pongas un número en la casilla de "N<sup>o</sup> medido", (es la primera casilla de las que hay en el test) se calcularán automáticamente todos los datos que acabamos de ver sin que tengas que pulsar ningún botón ni nada. El programa buscará, según el resultado del cálculo, a qué punto puede pertenecer en la tabla, y te lo pondrá en la segunda casilla de más abajo que pone, "Para presentar GML N<sup>o</sup>", (el programa busca en radio de 0.01m alrededor del punto calculado).

| √² 5                  | Xm         | 441539.6  | 402 Y   | m 412  | 0789.2726 | Dec   | imales | 4        |
|-----------------------|------------|-----------|---------|--------|-----------|-------|--------|----------|
| Error×                | -0.00009   | 36876     | Error Y | 0.0000 | 225133    | Error | 0.0000 | 963546   |
| Calculad              | os con lo: | s 6 parár | netros  | Xc     | 441541.72 | 226 Y | c 4120 | 788.5811 |
| <sup>o</sup> ara pres | sentar GN  | 1L Nº     | 10      | Xc     | 441541.72 | 225 Y | c 4120 | 788.5812 |

Es evidente que estos datos cambiarán dependiendo del número de decimales que uses para las coordenadas iniciales "medidas" y "catastrales" por lo que, y vuelvo a insistir, debes de estar muy pendiente. (Mi consejo es que uses siempre 4 decimales, con lo que siempre obtendrás un error menor a 0.001m que es lo deseado).